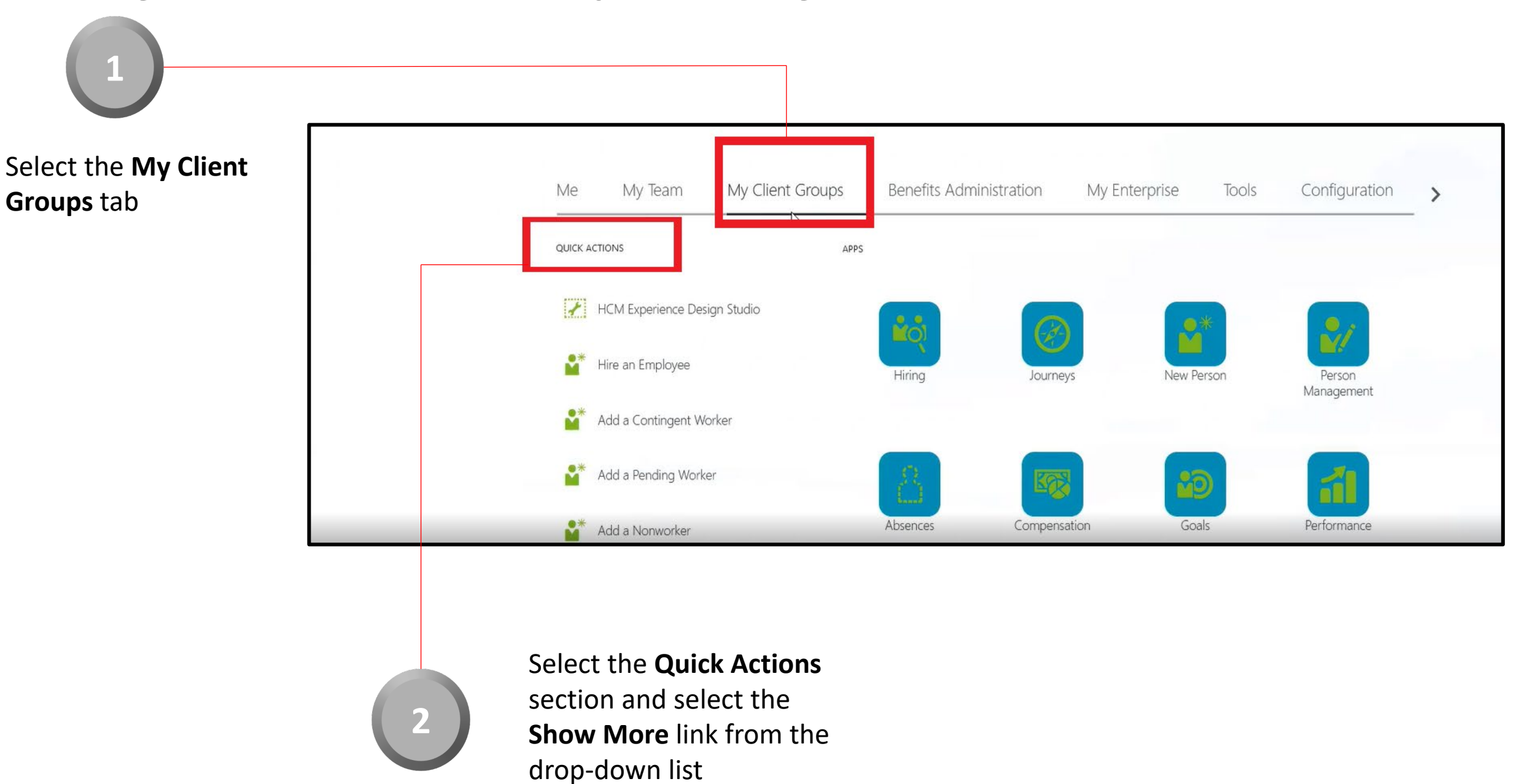

CloudVergent 360

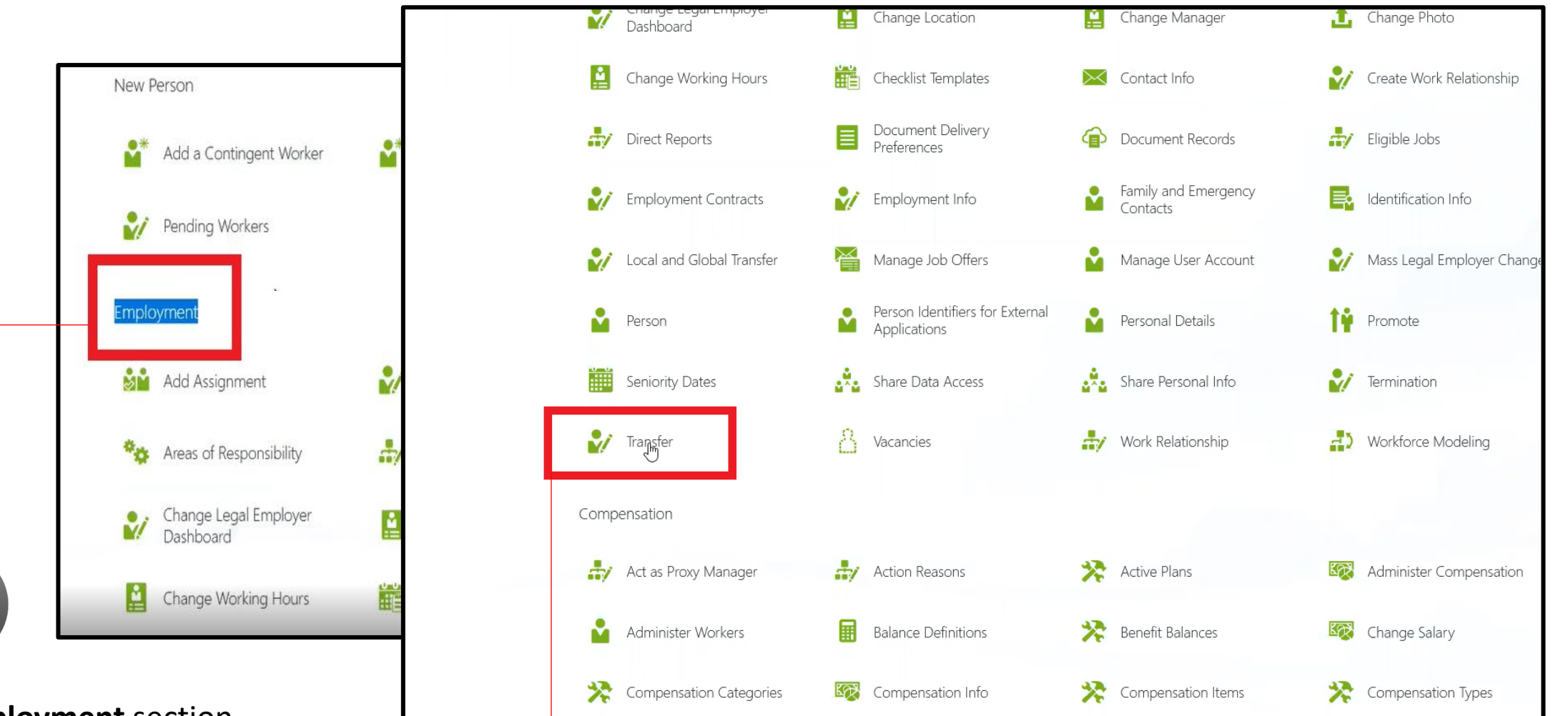

CloudVergent 360

Locate the **Employment** section

3

Ē

Select Transfer under the Employment section

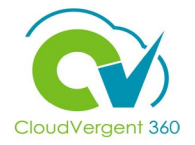

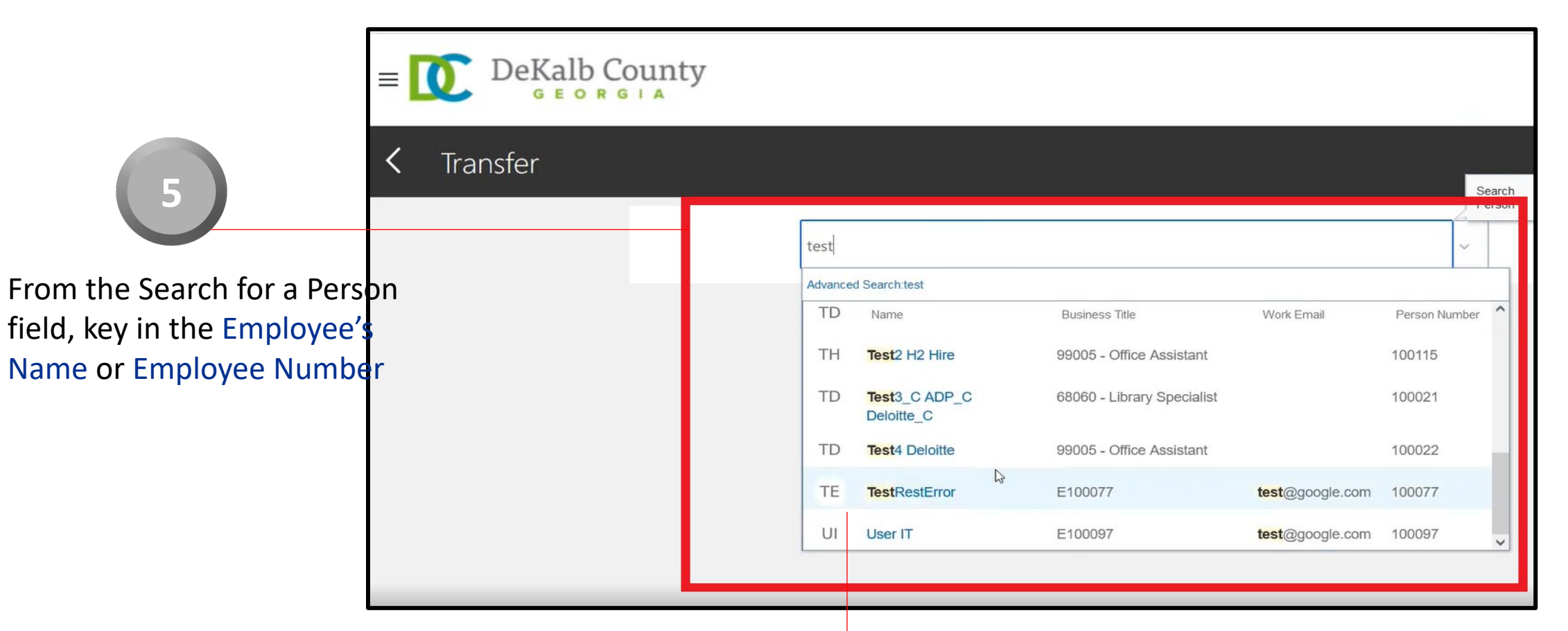

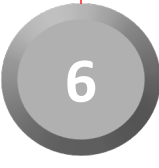

Select the Employee from the returned results within the Recent Items list

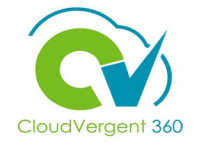

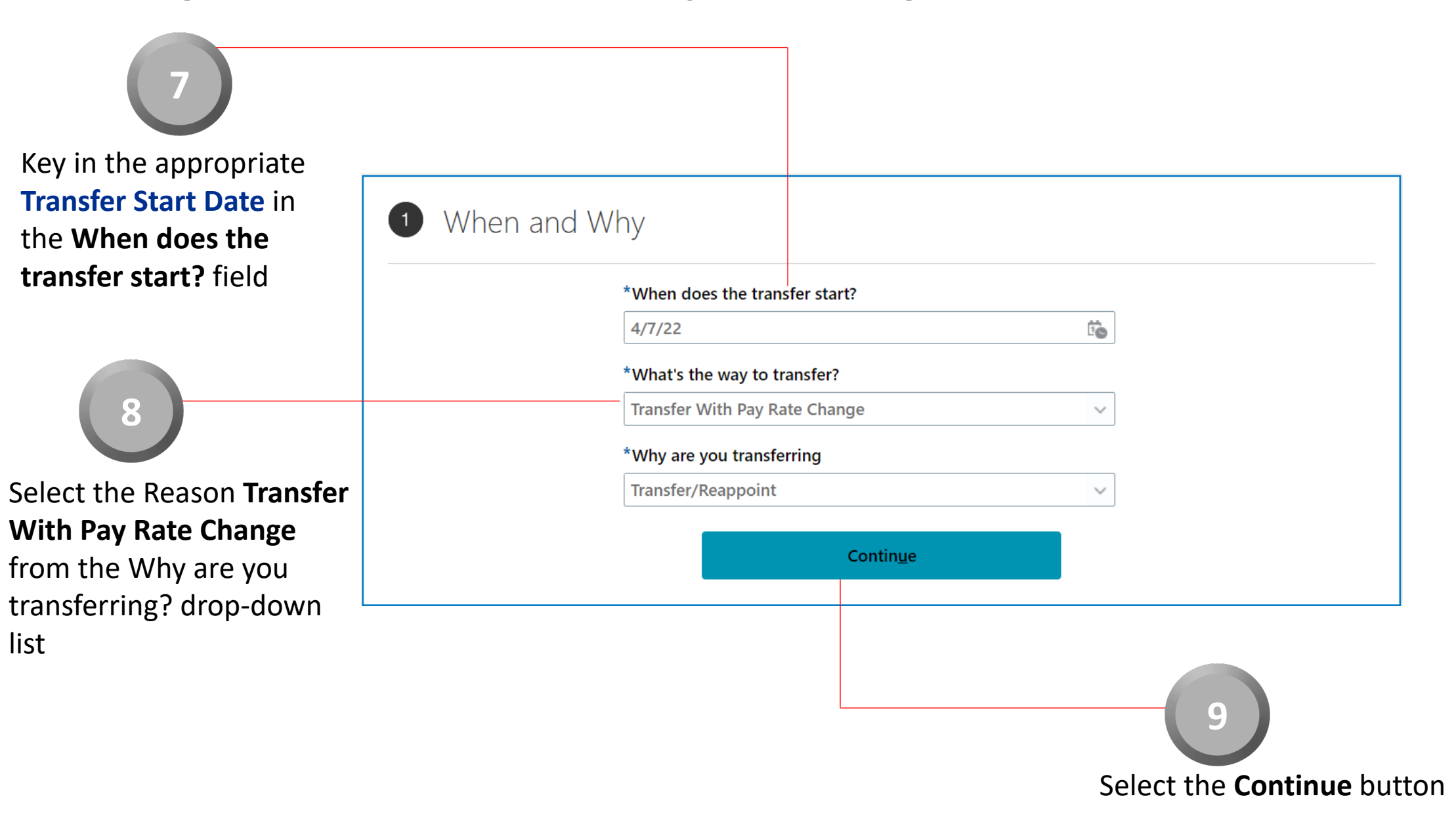

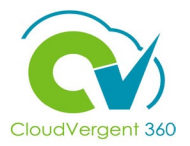

|                              | *Assignment Status                        |                        | Assignment Category                                   |
|------------------------------|-------------------------------------------|------------------------|-------------------------------------------------------|
|                              | Active - Payroll Eligible                 | ~                      | Full-time regular                                     |
|                              | Person Type                               |                        | <b>Regular or Temporary</b><br>Regular                |
|                              | Employee                                  | ~                      | Full Time or Part Time                                |
|                              | *Business Unit                            |                        | Full time                                             |
|                              | DC Business Unit                          | ~                      | Hourly Paid or Salaried                               |
|                              |                                           |                        | Salaried ~                                            |
|                              | Primary Assignment<br>Yes                 |                        | Standard Working Hours                                |
|                              | Projected End Date                        |                        | 40 Weekly                                             |
|                              | m/d/vv                                    | tio .                  | FTE                                                   |
| 10                           | Position                                  |                        | Headcount                                             |
|                              | 00006                                     | ~                      | 1                                                     |
| ect the <b>Position</b> name | Name Code                                 | Job Name               | Department Name                                       |
| om the drop-down list        | 00006 - Administrative Specialist 🗟 00006 | 99015 - Administrative | Specialist 06901 - EXTENSION SERVICE - ADMINISTRATION |
|                              | 00                                        |                        | Probation and Date                                    |
|                              | 99005 - Office Assistant                  |                        | 2/22/22                                               |

From the Position field, key in the Position name. All Position names start with a code and then the description. When entering the code, the system will intuitively provide a list of Positions that match the data that has been entered. Select the correct Position from the drop-down list

Transfer

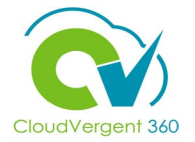

| Key the Additional Assignment Information if applicable. |                   |    |  |  |  |  |
|----------------------------------------------------------|-------------------|----|--|--|--|--|
| ~                                                        |                   |    |  |  |  |  |
|                                                          |                   |    |  |  |  |  |
| 3 Additional Assignment Info                             |                   |    |  |  |  |  |
|                                                          |                   |    |  |  |  |  |
| Info Group Assignment Extra Information                  | ~                 |    |  |  |  |  |
| Probation Period Info                                    |                   |    |  |  |  |  |
|                                                          |                   |    |  |  |  |  |
| Start Date                                               | Unit of Measure   |    |  |  |  |  |
| m/d/yy                                                   |                   | ~  |  |  |  |  |
| Duration                                                 | End Date          |    |  |  |  |  |
|                                                          | m/d/yy            | to |  |  |  |  |
|                                                          |                   |    |  |  |  |  |
|                                                          | Contin <u>u</u> e |    |  |  |  |  |
|                                                          |                   |    |  |  |  |  |
|                                                          |                   |    |  |  |  |  |

Select Continue

11

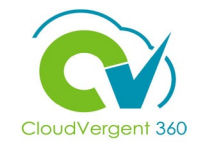

| Select Co<br>Longevity<br>Cc<br>Na<br>Hazardous Duty<br>Hazardous Duty<br>Paramedic<br>Supplemental<br>Education<br>Shift Differential<br>Apply |
|----------------------------------------------------------------------------------------------------|
|----------------------------------------------------------------------------------------------------|

| 4 Salary                   |              |                   |                       |            |              |               |
|----------------------------|--------------|-------------------|-----------------------|------------|--------------|---------------|
| *Salary Basis              |              |                   |                       |            |              |               |
| Annual Salary Basis        |              | ~                 |                       |            |              |               |
| Select Components V        |              |                   |                       |            |              |               |
| Component Name             | Prior Amount | Adjustment Amount | Adjustment Percentage | Percentage | Amount       | Annual Amount |
| Base salary                | 44,739.00000 | 0.00000           | 0.00000               |            | 44,739.00000 | 44,739.00000  |
| Overall salary             | 46,416.71250 | 0.00000           | 0.00000               |            | 46,416.71250 | 46,416.71000  |
| Longevity<br>(Base salary) | 1,677.71250  | 0.00000           | 0.00000               | 3.75000    | 1,677.71250  | 1,677.71000   |
| Hazardous Duty             |              |                   |                       |            | 0.00000      | 0.00000       |
| Paramedic<br>(Base salary) |              |                   |                       | 0.00000    | 0.00000      | 0.00000       |
| Supplemental               |              |                   |                       |            | 0.00000      | 0.00000       |

When adjusting salary, coordinators must select the **Components** button and select the applicable salary component. If you **do not** select and check the applicable components, they will not reflect in the employees pay, resulting in a on-cycle reversal.

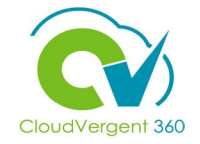

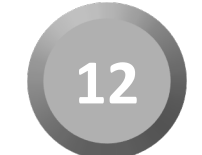

Key in the appropriate **Base Salary** and **Hazardous Duty** amount on th **Salary** section

| *Salary Basis                        |              |                   |                                   |            |         |               |
|--------------------------------------|--------------|-------------------|-----------------------------------|------------|---------|---------------|
| 40 Hourly Salary Basis               |              | ~                 |                                   |            |         |               |
| Select Components 🗸                  |              |                   |                                   |            |         |               |
| Component Name                       | Prior Amount | Adjustment Amount | Adjustment Percentage             | Percentage | Amount  | Annual Amount |
| Base salary                          | 20.0000      | 5.0000            | 25.0000                           |            | 25.0000 | 52,000.0000   |
| Longevity<br>(Base salary)           | 0.0000       | 0.0000            |                                   | 0.0000     | 0.0000  | 0.0000        |
| Hazardous Duty                       | 0.0000       | 2.0000            |                                   |            | 2.0000  | 4,160.0000    |
| Paramedic<br>(Base salary)           | 0.0000       | 0.0000            |                                   | 0.0000     | 0.0000  | 0.0000        |
| Supplemental                         | 0.0000       | 0.0000            |                                   |            | 0.0000  | 0.0000        |
| Shift Differential                   | 0.0000       | 0.0000            |                                   |            | 0.0000  | 0.0000        |
| Overall salary                       | 20.0000      | 7.0000            | 35.0000                           |            | 27.0000 | 56,160.0000   |
| Action<br>Transfer                   |              |                   | Salary Range<br>26.0755 - 40.4178 | USD Hourly |         |               |
| Action Reason<br>Comparable Transfer |              |                   | Salary Range Mid                  | point      |         |               |
| *Salary Amount<br>27.0000 USD Hourly |              |                   | Range Position                    |            |         |               |
| Adjustment Amount<br>7.0000 USD      |              |                   | 6.45<br>Compa-Ratio<br>81.21      |            |         |               |

If the Promotion comes with a Salary change, edit the amount in the **Salary Amount** field or key in an adjustment amount in the **Adjustment Amount** field. Based on which field is entered (Salary Amount or Adjustment Amount), the other field will be updated to reflect what was entered. If the Salary Amount was entered, then the Adjustment Amount will be updated with the different between the Current Amount and the newly proposed amount

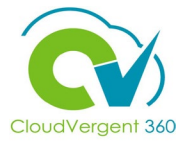

|    | Document Records (Attachments) |       |
|----|--------------------------------|-------|
| 27 |                                | + Add |
|    | There's nothing here so far.   |       |
|    | Comments                       |       |

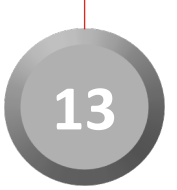

Add the applicable documents to the transfer

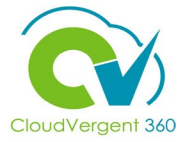

|             |                                                                          | Sub <u>m</u> it | <u>C</u> ancel           |
|-------------|--------------------------------------------------------------------------|-----------------|--------------------------|
| 5 Comme     | ents                                                                     |                 |                          |
| *Comments   |                                                                          | Comme           | ents                     |
| Attachments |                                                                          |                 |                          |
|             | $\sim$ Drag files here or click to add attachment $\sim$                 |                 |                          |
| 14          | Enter the mandatory comment and attachment associated with the transfer. | 14              | Select the submit buttor |